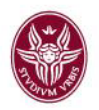

# Guida all'utilizzo di Zoom Meeting

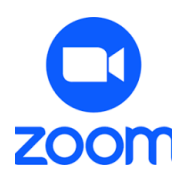

#### Sommario

| Cos'è zoom                                      | 1  |
|-------------------------------------------------|----|
| Configurazione account e accesso alla dashboard | 2  |
| Download di Zoom Client                         | 5  |
| Login a Zoom Client                             | 6  |
| Funzionalità e Impostazioni del client Zoom     | 9  |
| Invitare i partecipanti ad un meeting           | 14 |
| Avviare il meeting                              | 15 |
| Strumenti principali del meeting                | 17 |
| Documentazione aggiuntiva - videotutorial       | 21 |

# Cos'è zoom

Zoom è una piattaforma di comunicazione e videoconferenza accessibile da browser, tramite app ufficiali per Windows, macOS, Linux, da smartphone Android e iOS.

Zoom permette di organizzare (come host) e partecipare (come attendee) a video lezioni (qui chiamate meeting) con 300 partecipanti (numero legato alla licenza in uso da Sapienza) in contemporanea, sfruttando le numerose funzioni a disposizione come ad esempio:

- Schedulare sessioni attraverso il calendario
- Invitare e gestire facilmente i partecipanti alla riunione

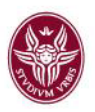

• Attivare e disattivare il flusso audio e video di alta qualità sfruttando la webcam e il microfono del proprio dispositivo

- Chat
- Condividere lo schermo
- Utilizzare una lavagna virtuale
- Condivisione di file
- Utilizzare le sale gruppo
- Registrare le sessioni

In particolare:

- L'host (organizzatore del meeting) ha facoltà di gestire un meeting, configurare la propria stanza, gestire gli inviti, registrare il meeting stesso, etc. Si suggerisce di scaricare Zoom Desktop Client dal sito <u>https://uniroma1.zoom.us</u>
- L'attendee (partecipante al meeting) per partecipare ad un meeting, dopo aver scaricato Zoom Desktop Client dal sito <a href="https://uniroma1.zoom.us">https://uniroma1.zoom.us</a>, effettua l'accesso alla stanza virtuale tramite utenza di posta istituzionale e clicca sull'ID del meeting ricevuto dall'organizzatore.

## Configurazione account e accesso alla dashboard

Per poter iniziare ad utilizzare zoom meeting i docenti , il personale tecnico amministrativo di Sapienza e gli studenti possono digitare l'indirizzo <u>https://uniroma1.zoom.us</u> e cliccare su "Sign In" (figura 1)

| Video Conferencing, Web Conf: × +                |                                                  | - |   | × |
|--------------------------------------------------|--------------------------------------------------|---|---|---|
| ← → C to uniroma1.zoom.us                        |                                                  | ☆ | - | : |
|                                                  | SAPIENZA<br>UNIVERSITÀ DI ROMA                   |   |   |   |
|                                                  | Video Conferencing                               |   |   |   |
|                                                  | Tutorial Guida all'utilizzo di zoom per Sapienza |   |   |   |
|                                                  | Join Connect to a meeting in progress            |   |   |   |
| J.                                               | Host Start a meeting                             |   |   |   |
| An Area                                          | Sign in Configure your account                   |   |   |   |
|                                                  | Made with Zoom                                   |   |   |   |
|                                                  | Getting Started Download Client Zoom Support     |   |   |   |
| Tutorial Guida all'utilizzo di zoom per Sapienza |                                                  |   |   |   |

figura 1. Configurazione utenza

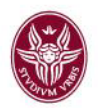

Nella schermata successiva (figura 2) inserire username (mail) e password di accesso della propria casella di posta istituzionale Sapienza, per gli studenti la matricola e password di accesso ad Infostud

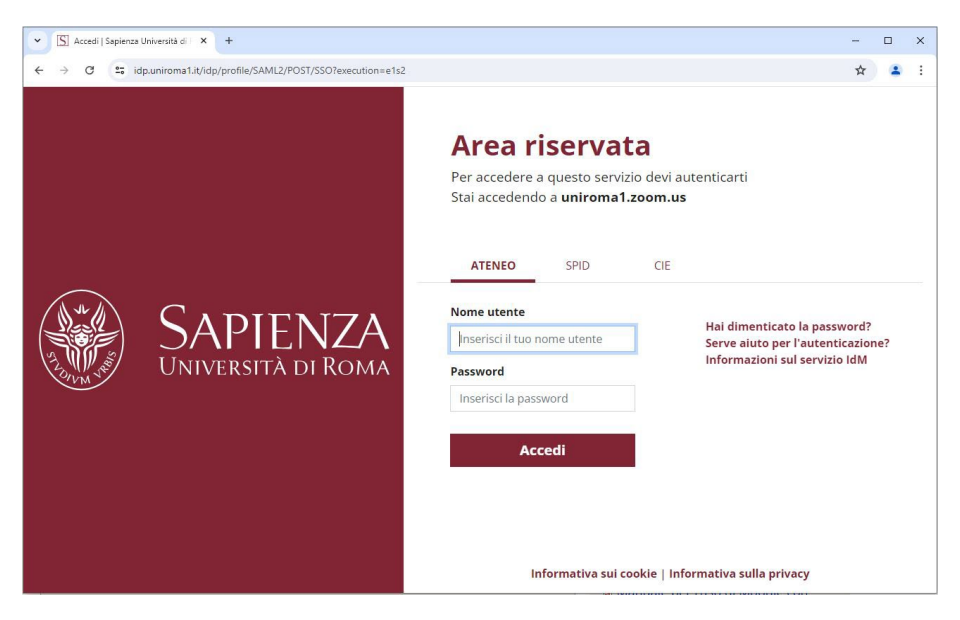

figura 2. Accesso credenziali di posta

Dopo aver inserito le credenziali di posta uniroma1 l'utente verrà indirizzato all'interno della propria dashboard di Zoom (figura 3) dove sarà sempre possibile (anche con successivi accessi) modificare le impostazioni del proprio profilo o dei meeting se necessario.

| Il mio profilo - Zoom × +     · · · · · · · · · · · · · · · · · | file                                                  |                                                                                                    | <br>© ☆ _                                                                      |
|-----------------------------------------------------------------|-------------------------------------------------------|----------------------------------------------------------------------------------------------------|--------------------------------------------------------------------------------|
| SAPIENZA<br>UNIVERSITÀ DI ROMA 1.888.790                        | 9.9666 SALES PLANS                                    |                                                                                                    | JOIN A MEETING HOST A MEETING -                                                |
| rofilo                                                          |                                                       |                                                                                                    |                                                                                |
| lunioni                                                         | Quando partecipi a riu<br>immagine del profilo, p     | nioni, webinar e chat o canali organizzati su Zoom, le informazi<br>potrebbero essere visibili ad altri partecipanti o membri. Il tuo r   | ioni del tuo profilo, inclusi nome e<br>nome e li tuo indirizzo e-mali saranno |
| ontatti personali                                               | visibili anche al titolare<br>mentre sei collegato. I | e dell'account e all'organizzatore quando partecipi a riunioni, w<br>I titolare dell'account e altri presenti nella riunione, nel webinar | ebinar, chat o canali per loro conto<br>r. nella chat o nel canale possono     |
| ispositivi personali                                            | condividere questi dat                                | i con altri.                                                                                                    |                                                                                |
| avagne                                                          |                                                       | Nome utente                                                                                                    | Modifica                                                                       |
| lote                                                            |                                                       | nome utente                                                                                                    |                                                                                |
| ondaggi post-evento                                             |                                                       |                                                                                                    |                                                                                |
| egistrazioni                                                    |                                                       |                                                                                                    |                                                                                |
| I Companion                                                     |                                                       |                                                                                                    |                                                                                |
| lip                                                             | Personal                                              |                                                                                                    |                                                                                |
| renotazione dell'area di lavoro                                 | Telefono                                              | Non impostato                                                                                                    | Aggiungi numero di telefono                                                    |
| cheduler                                                        |                                                       | Non impositio                                                                                                    | Aggining manifold in totorono                                                  |
| npostazioni                                                     | Lingua                                                | Italiano                                                                                                    | Modifica                                                                       |
| leport                                                          | Euro oracio                                           | (CMT - 2:00) Bomo                                                                                                    | Medition                                                                       |
| rofilo account                                                  | r dao orang                                           |                                                                                                    | Modifica                                                                       |
|                                                                 |                                                       |                                                                                                    |                                                                                |

figura 3. Dashboard utente Zoom

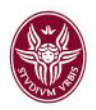

NB. <u>Se l'utente in passato ha provveduto a registrare, con email istituzionale Sapienza, un account a</u> Zoom riceverà una email (da mittente no-reply@zoom.us) dove sarà necessario confermare l'indirizzo di posta legato alla nuova registrazione effettuata (figura 4). Cliccare quindi su **"Conferma l'indirizzo e mail"** 

| zoom | SOLUZIONI + PIA | NI E PREZZI | CONTATTA & REPARTO VENDITE  | ENTRA IN UNA RUNIONE              | OSPITA UNA RUNIONE + | ACCEDI | ISCRIVITI, È GRATIS |  |
|------|-----------------|-------------|-----------------------------|-----------------------------------|----------------------|--------|---------------------|--|
|      |                 |             | Conferma l'ir               | ndirizzo email                    |                      |        |                     |  |
|      |                 |             |                             |                                   |                      |        |                     |  |
|      |                 |             | Berwenute Conferma findiriz | 20 email di seguito per iniziare. |                      |        |                     |  |
|      |                 |             | davide.dicami               | la@uniroma1.it                    |                      |        |                     |  |
|      |                 |             | Conferma l'i                | ndirizas email                    |                      |        |                     |  |
|      |                 |             |                             |                                   |                      |        |                     |  |
|      |                 |             |                             |                                   |                      |        |                     |  |
|      |                 |             |                             |                                   |                      |        |                     |  |
|      |                 |             |                             |                                   |                      |        |                     |  |

figura 4. Conferma indirizzo email

Dalla dashboard di Zoom sarà sempre possibile visualizzare le diverse funzionalità offerte dalla piattaforma come ad esempio (figura 5):

- Profilo
- Riunioni
- Webinar
   Events & Sessions
   Contatti personali
   Dispositivi personali
   Lavagne
   Note
   Sondaggi post-evento
- Registrazioni
- Al companion Riepilogo della riunione Clip
- Prenotazione dell'area di lavoro

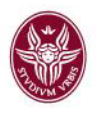

- Scheduler
- Impostazioni
- Profilo account
- Report

| 👻 쪌 Le mie riunioni - Zoom                                                                              | × +                                                                                                    | - 0                                                                                                    | × |
|----------------------------------------------------------------------------------------------------|----------------------------------------------------------------------------------------------------|----------------------------------------------------------------------------------------------------|---|
| ← → ♂ 😳 uniroma1.z                                                                                      | oom.us/meeting#/upcoming                                                                                         | on Q 🕁 🔒                                                                                                | : |
| SAPIENZA 1.888.79                                                                                       | 9000 SALES PLANS                                                                                                 | JOIN A MEETING HOST A MEETING -                                                                         | Ð |
| Profilo<br>Riurioni<br>Weblinar<br>Events & Sessions (TER)                                              | Riunioni<br>Imminente Precedente Stanza personale Mode                                                           | Ricevi la formazione<br>Ielli riunione Sondaggi/Quiz                                                    |   |
| Contatti personali<br>Dispositivi personali<br>Lavagne<br>Note<br>Sondaggi post-evento<br>Registrazioni | Be martine to charme                                                                                             | L'utente non ha alcuna rumione imminente.<br>Ricare una nuova rumione, fai clic su Panifica una rumone. |   |
| Al Companion     Rispliogo della riunione     Clip     Prenotazione dell'area di lavoro     Scheduler   |                                                                                                    |                                                                                                    |   |
| Impostazioni<br>Report<br>Profilo account                                                               | Risparmia tempo planificando le tue riunioni direttamente dal tuo cala<br>Plug-in per Microsoft Outlook<br>canca | Alendario.<br>Estensione per Chrome<br>Scance                                                           |   |
| Centro di apprendimento Zoom                                                                            |                                                                                                    | G                                                                                                    | 5 |

#### figura 5. Dashboard e funzionalità

# Download di Zoom Workplace

Seppur è possibile utilizzare Zoom tramite browser è altamente consigliato - al fine di un utilizzo più immediato ed efficace della piattaforma - installare sul proprio dispositivo il client zoom (operazione da eseguire una sola volta).

Per eseguire il download del client procedere così:

- Dalla pagina di login (<u>https://uniroma1.zoom.us/</u>) cliccare la voce "Download Client" (in basso al centro)
- Quando si riceve un invito per partecipare ad una riunione/webinar viene aperta una nuova pagina del browser e proposto di effettuare il download del client.

Dalla pagina presentata dal sistema scegliere il client conforme al sistema operativo del PC che si vuole utilizzare. Cliccare su **"scarica"** (figura 7) ed avviare il processo di download seguendo la procedura guidata.

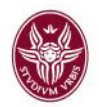

### Login a Zoom Workplace

Una volta scaricato e installato il client è sufficiente lanciarlo con un doppio click. La finestra che si aprirà darà all'utente due distinte opzioni: "**Entra in una riunione**" oppure "**Accedi**" (figura 8).

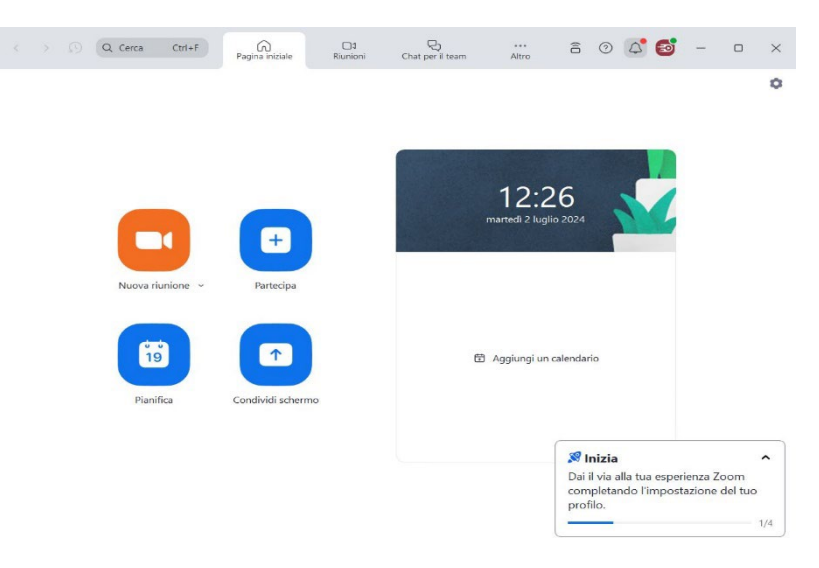

figura 8. Login client Zoom

Per **partecipare ad un meeting** organizzato da altri scegliere l'opzione "**Patecipa**". Al click su questa voce il sistema chiederà di fornire l'ID del meeting (che vi sarà stato inviato dall'organizzatore) e di inserire il proprio nome che comparirà nel meeting.

Per avviare un nuovo meeting o schedularlo in agenda scegliere l'opzione "Nuova riunione".

Al click su "Accedi" il sistema presenterà differenti modalità di login (figura 9):

- Accedi con SSO (Single Sign On)
- Accedi con Google

|                 | ZO<br>Work | om<br>place |              |  |
|-----------------|------------|-------------|--------------|--|
| Inserisci la tu | a email    |             |              |  |
| Inserisci la tu | a password |             | Dimenticato? |  |
|                 |            |             |              |  |
|                 | 🗌 Resta    | a collegato |              |  |
|                 | o acce     | ear con     |              |  |
| SSO             | Apple      | Google      | Facebook     |  |
|                 |            |             |              |  |
|                 |            |             |              |  |

figura 9. Login Zoom con SSO o Google

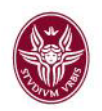

Questa guida illustra l'autenticazione tramite la procedura SSO (Single Sign On). L'utente che opterà per l'accesso con le credenziali di posta (accesso con Google) otterrà lo stesso identico risultato.

Scegliere l'opzione "Accedi con SSO", inserire il dominio "uniroma1" e cliccare su continua (figura 10)

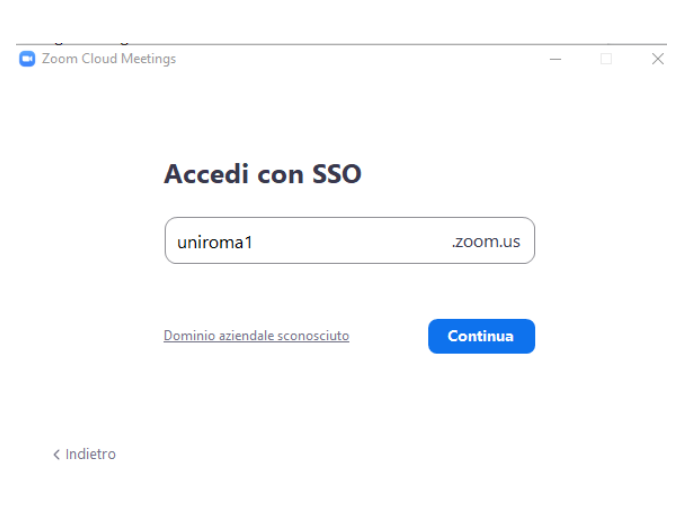

figura 10. Inserimento dominio SSO

Il sistema aprirà una scheda del browser all'interno della quale bisogna inserire le credenziali di accesso di posta istituzionale (<u>nome.cognome@uniroma1.it</u> e password - figura 11)

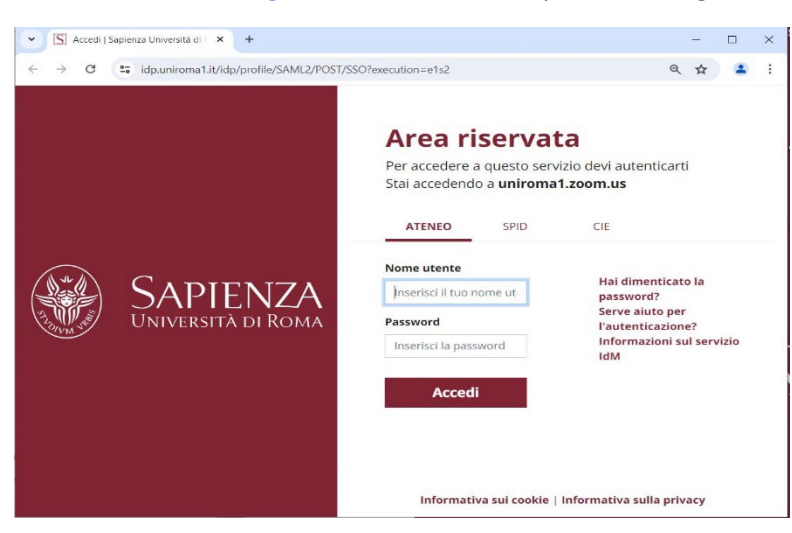

figura 11. IDM autenticazione uniroma1

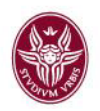

Apparirà un messaggio in una scheda del browser "Questo sito sta tentando di aprire Zoom Meetings" quindi cliccare su **"Apri"** (figura 12).

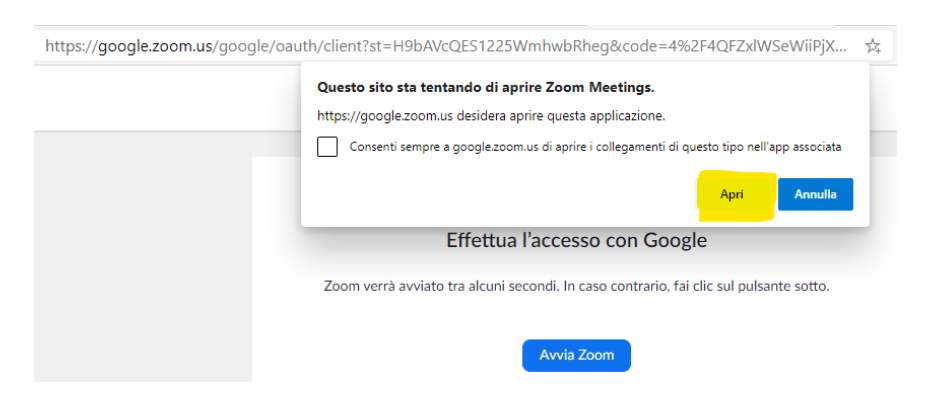

figura 12. Conferma apertura client al browser

Confermando l'apertura del client tramite browser, il client di Zoom verrà automaticamente lanciato e sarà pronto all'uso (figura 13)

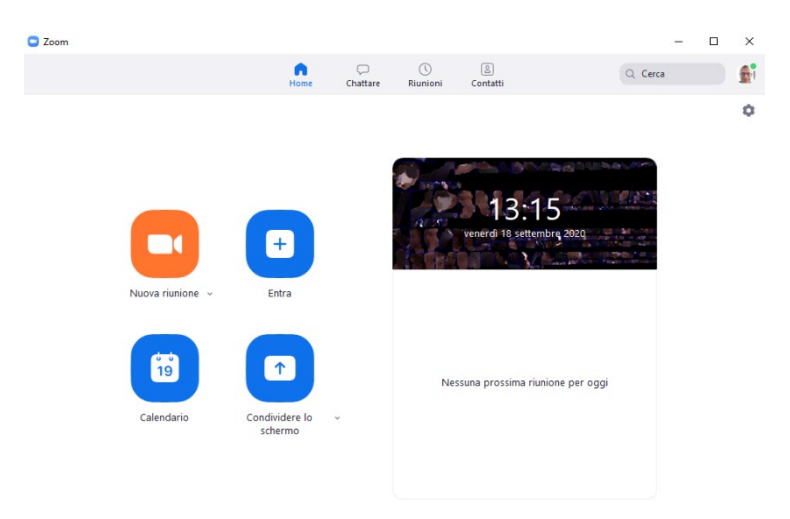

figura 13. Apertura client Zoom

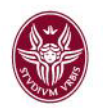

# Funzionalità e Impostazioni del client Zoom

Il client di Zoom permette all'utente di accedere a diverse funzionalità e impostazioni (figura 14)

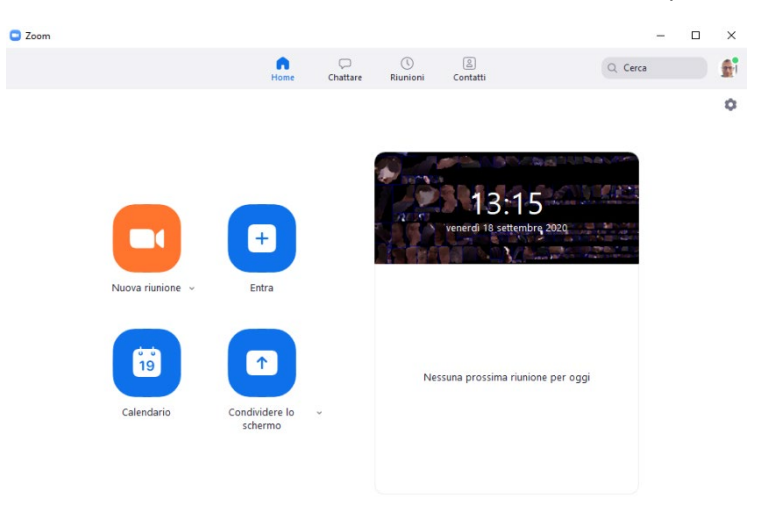

figura 14. Interfaccia client Zoom

L'interfaccia grafica del client Zoom (figura 14) presenta - nel frontespizio - 4 Tab:

- Home dove è possibile:
  - Nuova riunione (tasto arancione). Permette di avviare istantaneamente un meeting utilizzando webcam e microfono del PC. Di default l'utilizzo della webcam è attivo (disattivare il flag se si desidera avviare il meeting senza l'utilizzo della propria telecamera). Una volta lanciato il meeting (tasto arancione "Nuova riunione") sarà sufficiente invitare i partecipanti utilizzando il tasto "Partecipanti" posto al centro della schermata video del meeting (figura 15). Cliccare quindi su "invita" e scegliere la modalità con cui aggiungere altri utenti. Le opzioni possibili sono: Contatti, Email. Nel primo caso l'organizzatore potrà ricercare i partecipanti già registrati (uniroma1 o studenti.uniroma1) al dominio uniroma1.zoom.us; nel secondo caso i dati del meeting verranno inviati tramite messaggio di posta ad una lista di utenti definita dall'organizzatore.

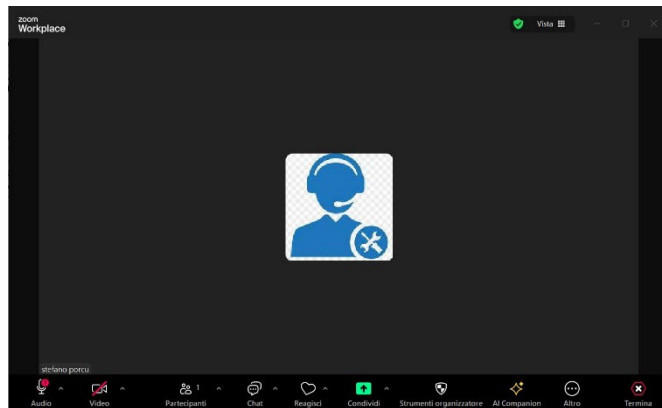

figura 15. Invita utenti ad un meeting

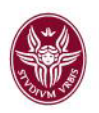

- Entra. Permette ad un utente di partecipare ad un meeting. Il sistema chiederà di inserire l'ID del meeting ed il nome che verrà visualizzato nella riunione dai partecipanti. Dopo aver inserito queste informazioni cliccare su "Entra". Se l'organizzatore avrà attivato la sala di attesa per il meeting, il partecipante resterà in attesa di entrare finchè l'organizzatore non avrà accettato la sua richiesta.
- Calendario. Permette di "schedulare in calendario" una videoconferenza come di seguito indicato. Cliccare su "Calendario" (figura 16) ed inserire le informazioni richieste e le impostazioni in base alle proprie esigenze di meeting.

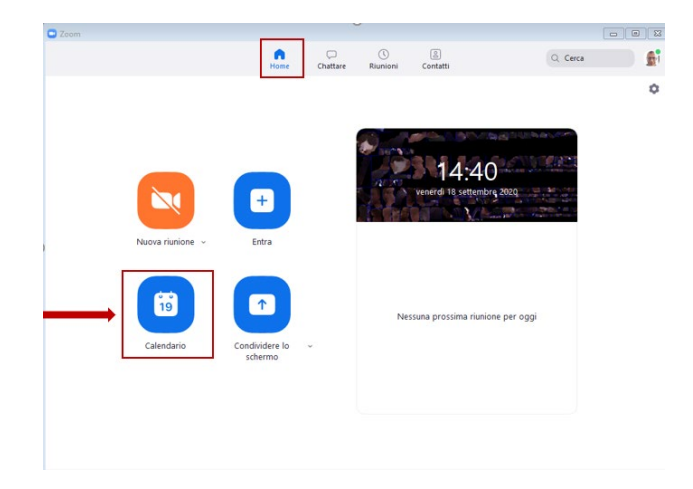

figura 16. Calendario - Interfaccia client Zoom

I campi da settare sono:

- Argomento
  - o Impostare il nome dell'argomento (ad esempio Corso XXX)
- Avvia
  - Permette di impostare il giorno, l'ora d'inizio del meeting e la durata. Il sistema creerà un link al meeting per la data e l'ora scelta.
- Riunione ricorrente
  - Permette di creare un link permanente ad meeting sempre disponibile. Sarà cura dell'organizzatore diffondere il link ai suoi partecipanti (ad esempio dal google calendar è possibile schedulare appuntamenti prefissati utilizzando il link permanente ottenuto).
- ID riunione
  - Scegliere se generare un ID automatico o lasciare quello personale. Si consiglia di lasciare l'impostazione di default "genera un id automatico".
- Sicurezza
  - Passcode: viene generato automaticamente per coloro che partecipano utilizzando un telefono.
  - Sala d'attesa: selezionando con la spunta il campo i partecipanti accederanno al meeting solo dopo essere stati ammessi dall'organizzatore
  - Possono entrare solo gli utenti autenticati: è possibile selezionare dal menù a tendina l'opzione desiderata (per le lezioni, si consiglia di utilizzare l'opzione dominio uniroma1 che permette di accedere solo a coloro che hanno una matricola fornita da infostud)

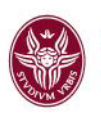

- Video
  - È possibile decidere se all'ingresso nella videoconferenza il video dell'organizzatore deve essere acceso o spento. La stessa cosa possiamo fare per i partecipanti.
- Calendario
  - Permette di sincronizzare l'evento su Outlook, Google Calendar oppure su altri calendari. La sincronizzazione del meeting su Google Calendar (quello della posta uniroma1 per intenderci), aprirà una scheda del browser chiedendo l'autorizzazione di accesso al vostro calendario: cliccare quindi su consenti (figura 17)

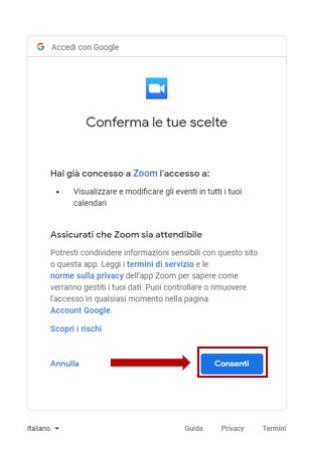

figura 17. Consenti accesso meeting Google Calendar

Verranno inserite in automatico, nel calendario Google, le informazioni del meeting appena creato (nella descrizione ad esempio verrà riportato link della riunione, l'ID riunione e Passcode) rendendo possibile l'invio di inviti ai partecipanti dal calendario stesso (figura 18).

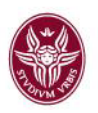

| ×       | Lezione di botanica                                                                               | Salva Altre azioni 👻                                |
|---------|---------------------------------------------------------------------------------------------------|-----------------------------------------------------|
|         | 18 set 2020 3:00PM - 3:30PM 18 set 2020 (GMT+02:00) Ora dell'Europa centrale - Berlino            | Fuso orario                                         |
|         | Tutto il giorno Non si ripete 👻                                                                   |                                                     |
|         | Dettagli evento Trova un orario                                                                   | Invitati Sale                                       |
| •       | Aggiungi videoconferenza di Google Meet                                                           | Aggiungi invitati                                   |
| $\odot$ | https://zoom.us/j/98905954384?pwd=a1V4MXRIT3cvdXJmbFV2cnZ3VHdyUT09                                | Autorizzazioni per gli invitati                     |
| Ļ       | Notifica - 10 minuti - X                                                                          | Modificare l'evento                                 |
|         | Aggiungi notifica                                                                                 | Invitare altre persone     Vedere l'elenco invitati |
|         | Davide Di Camillo 👻 🔵 👻                                                                           | -                                                   |
| Ô       | Occupato - Visibilità predefinita - 🥎                                                             |                                                     |
| =       | B I U   i≡ i≡   ⇔ ∞     Davide Di Camillo ti sta invitando a una riunione pianificata in Zoom.    |                                                     |
|         | Entra nella riunione in Zoom<br>https://zoom.us//98905954384?pwd=a1V4MXRIT3cvdXJmbFV2cnZ3VHdyUT09 |                                                     |
|         | ID rlunione: 989 0595 4384<br>Passcode: 2DCwQb                                                    |                                                     |

figura 18. Meeting di Zoom salvato nel calendario Gmail

#### • Opzioni avanzate (di default queste opzioni sono disabilitate)

#### • Consenti di entrare prima dell'ospite

- Permette agli studenti di accedere al meeting anche se l'organizzatore non ha ancora effettuato l'accesso
- Disattiva l'audio dei partecipanti all'ingresso
  - Durante l'accesso al meeting i partecipanti avranno il microfono disattivato (utile per evitare che la lezione venga disturbata)
- Possono entrare solo gli utenti autenticati
  - I partecipanti devono eseguire l'autenticazione prima di partecipare alle riunioni
- o Registra automaticamente riunione sul computer locale
  - All'avvio della riunione verrà registrata la sessione e alla fine verrà generato un file video

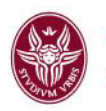

Una volta inserite le informazioni e decise le impostazioni della riunione cliccare su Salva

| Argomento                                                                                     |  |  |  |  |  |  |
|-----------------------------------------------------------------------------------------------|--|--|--|--|--|--|
| Lezione di Storia                                                                             |  |  |  |  |  |  |
| Avvia: gio ottobre 7, 2021 v 12:00 v                                                          |  |  |  |  |  |  |
| Durata: 1 ora ~ 0 minuto ~                                                                    |  |  |  |  |  |  |
| Riunione ricorrente     Fuso orario: Berlino ~                                                |  |  |  |  |  |  |
| ID riunione                                                                                   |  |  |  |  |  |  |
| • Genera automaticamente O ID riunione personale                                              |  |  |  |  |  |  |
| Sicurezza                                                                                     |  |  |  |  |  |  |
| Passcode 1                                                                                    |  |  |  |  |  |  |
| Solo gli utenti con passcode o il link di invito possono entrare nella riunione Sala d'attesa |  |  |  |  |  |  |
| Solo gli utenti ammessi dall'organizzatore possono entrare nella riunione                     |  |  |  |  |  |  |
| Possono entrare solo gli utenti autenticati                                                   |  |  |  |  |  |  |
| Uniroma1 v                                                                                    |  |  |  |  |  |  |
| Audio                                                                                         |  |  |  |  |  |  |
| Telefono     Audio del computer                                                               |  |  |  |  |  |  |
| O Audio del telefono e del computer O Audio di terza parte                                    |  |  |  |  |  |  |
| Chiama da Stati Uniti d'America Modifica                                                      |  |  |  |  |  |  |
| Calendario                                                                                    |  |  |  |  |  |  |
| Outlook O Google Calendar O Altri calendari                                                   |  |  |  |  |  |  |
| Opzioni avanzate                                                                              |  |  |  |  |  |  |
| Consenti ai partecipanti di entrare in qualunque momento                                      |  |  |  |  |  |  |
| Disattiva audio dei partecipanti all'ingresso                                                 |  |  |  |  |  |  |
| Registra automaticamente riunione                                                             |  |  |  |  |  |  |
| Approva o blocca l'ingresso di utenti da determinate regioni/paesi                            |  |  |  |  |  |  |
| Organizzatori alternativi:                                                                    |  |  |  |  |  |  |
| Jonn@company.com                                                                              |  |  |  |  |  |  |
|                                                                                               |  |  |  |  |  |  |
| Interpretazione                                                                               |  |  |  |  |  |  |

figura 19. Salvataggio impostazioni Programma Riunione

 Condividere lo schermo. Permette di condividere il proprio schermo in una riunione organizzata da altri. Per procedere è necessario conoscere ID riunione e passcode riunione. NB. Se l'organizzatore del meeting ha bloccato la condivisione dello schermo ai partecipanti, non sarà comunque possibile procedere con tale operazione.

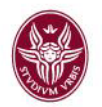

# Invitare i partecipanti ad un meeting

Di seguito è illustrata un'altra modalità di invito utenti ad un meeting. Dal tab "Riunioni" del client Zoom, l'organizzatore troverà disponibili i meeting schedulati come illustrato nel precedente paragrafo (tasto "Home" del client), con le informazioni da condividere con i partecipanti (figura 20).

| Image: Costare     Image: Costare         Image: Costare        Image: Costare           Image: Costare <b>Contartion: Costartion: Costartion:</b>                                                                                                    | 🖸 Zooi | n                                 |               |                                        |                                   |                        |                        | -         |
|----------------------------------------------------------------------------------------------------|--------|-----------------------------------|---------------|----------------------------------------|-----------------------------------|------------------------|------------------------|-----------|
| C meninente Registrate          304         ID personale della riunione (PMI)         Riunione ricorrente         Lezione di botanica         ID riunione: 980 0555 4384         Di riunione: 980 0555 4384         Mattini di antini di antini |        |                                   | Home          | Chattare                               | C<br>Riunioni                     | S<br>Contatti          |                        | Q Cerca   |
| 304<br>ID personale della riunione (PMI)<br>Riunione ricorrente<br>Driunione: 989 0595 4384<br>Driunione: 989 0595 4384<br>Merica X Elimina<br>Nascendi invito alla riunione pianificata in Zoom.<br>Argomentric Leizione di botanica<br>Ori: This is a recursing meting Subalisci la riunione pianificata in Zoom.<br>Argomentric Leizione di botanica<br>Ori: This is a recursing meting Subalisci la riunione pianificata in Zoom.<br>Entra nella riunione in Zoom<br>https://zoom.ar/j980/05954384?pwd=a1V440X8IT3cvdXlmbFV2cnZ3VHdyUT09<br>ID irunione: 980 0595 4384                                                                                                    | e      | Imminente Registrate              | +             |                                        |                                   |                        |                        |           |
| ID personale della riunione (PMI)<br>ID personale della riunione (PMI)<br>Riunione ricorrente<br>Lezione di botanica<br>ID riunione: 969 0595 4384<br>Nascendi invito alla riunione pianificata in Zoom.<br>Argomento: Lezione di botanica<br>II sta invitando a una riunione pianificata in Zoom.<br>Argomento: Lezione di botanica<br>Invito missi alla riunione in qualunque momento<br>Entra nella riunione in Zoom<br>https://zoom.us/j98905954384/pwd-a1V4MXRIT3cvdXimbFV2cnZ3VHdyUT09<br>ID riunione: 989 0595 4384                                                                                                    |        | 304                               |               | Lezione                                | di bot                            | anica                  |                        |           |
| Riunione ricorrente  Lezione di botanica  Driunione: 989 0595 4384  Avvia Copia invito Copia invito X Elimina  Nascendi invito alla riunione Iti sta invitando a una riunione pianificata in Zoom. Argomento: Lesione di botanica Ora: This is a recurring meeting Stabilisci la riunione in qualunque momento Entra nella riunione in Zoom https://zoom.usf/98905954384 Passcode                                                                                                    |        | ID personale della riunione (PMI) |               | Ricorrente                             |                                   |                        |                        |           |
| Lezione di botanica         Di riunione: 969 0595 4384         Nascendi invito alla riunione         Bi sta invitando a una riunione pianificata in Zoom.         Argomento: Lesione di botanica         Tri: This is a recurring metering Stabilisci la riunione in qualunque momento         Entra nella riunione: in Zoom         https://zoom.us/j98095954384/pwd=a1V4MXRIT3cvdXlmbFV2cnZ3VHdyUT09         ID riunione: 989 0595 4384                                                                                                    | Ri     | unione ricorrente                 |               | ID riunione: 98                        | 9 0595 4384                       |                        |                        |           |
| Lezione di botanica<br>ID riunione: 989 0595 4384<br>Nascondi invito alla riunione<br>Iti sta invitando a una riunione pianificata in Zoom.<br>Argomento: Lezione di botanica<br>Ora: This is a recurring meeting Stabilisci la riunione in qualunque momento<br>Extra nella iunione in Zoom<br>https://zoom.us/y88905954384/pwd=a1V4M0RIT3cvdX/mbFV2cnZ3VHdyUT09<br>ID riunione: 989 0595 4384<br>Passcode                                                                                                    |        |                                   |               | Avvia                                  | Copia                             | invito                 | Modifica               | × Elimina |
| Li sta invitando a una riunione pianificata in Zoom.<br>Argomento: Lecione di botanica<br>Ora: This is a recurring meeting Stabilisci la riunione in qualunque momento<br>Entra nella riunione in Zoom<br>https://zoom.us/j980059543847pvd=a1V4MXRIT3cvdXJmbFV2cnZ3VHdyUT09<br>ID riunione: 989 0595 4384<br>Passcode                                                                                                    |        | riunione: 989 0595 4384           |               | Nascondi invito                        | alla riunione                     |                        |                        |           |
| Argomento: Lezione di botanica<br>Ora: This is a recurring meeting Stabilisci la riunione in qualunque momento<br>Entra nella riunione in Zoom<br>https://zoom.uc/i/9809054384/pvd=a1V4MXRIT3cvdX/mbFV2cnZ3VHdyUT09<br>ID riunione: 980 0595 4384<br>Passcode                                                                                                    |        |                                   |               |                                        | ti sta invitano                   | lo a una riunio        | ne pianificata in Zoor | n.        |
| Entra nella iunione in ZSOM<br>https://zoom.us/jr88055954384?pwd=a1V4MXRIT3cvdXJmbFV2cnZ3VHdyUT09<br>ID runione: 989 0595 4384<br>Passcode                                                                                                    |        |                                   |               | Argomento: Lezi<br>Ora: This is a rec  | one di botanici<br>urring meeting | a<br>Stabilisci la riu | nione in qualunque n   | nomento   |
| ID riunione: 989 0595 4384<br>Passcode                                                                                                    |        | -                                 | $\rightarrow$ | Entra nella riunio<br>https://zoom.us/ | ine in Zoom<br>/j/98905954384     | pwd=a1V4MX?            | RIT3cvdXJmbFV2cnZ      | 3VHdyUT09 |
|                                                                                                    |        |                                   |               | ID riunione: 989 (<br>Passcode         | 0595 4384                         |                        |                        |           |
|                                                                                                    |        |                                   |               |                                        |                                   |                        |                        |           |

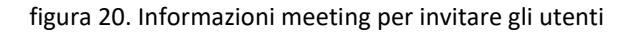

Per condividere le informazioni del meeting con i partecipanti, l'organizzatore può scegliere differenti modalità:

- Copiare il link del meeting e pubblicarlo nella propria "Bacheca docente" del portale Corsi di laurea
- Invitare gli studenti inviando le informazioni di accesso al meeting (figura 21) tramite il proprio client di posta elettronica (copiando l'invito dal tasto copia invito e incollandolo nel corpo della mail)

|                                          |                            | Home       | Chattare | <b>O</b><br>Riunioni | Contatti |
|------------------------------------------|----------------------------|------------|----------|----------------------|----------|
| C Imminente Registrate (+)               | Riunione                   |            |          |                      |          |
| 756<br>ID personale della riunione (PMI) | Ricorrente                 |            |          |                      |          |
| Riunione ricorrente                      | ID riunione: 940 4474 6051 | A Madifica | Femina   |                      |          |
| Riunione<br>ID riunione: 940 4474 6051   | Mostra invito a riunione   |            |          |                      |          |

figura 21. Copia invito- informazioni del meeting

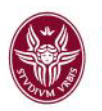

• Invitare gli studenti dopo aver avviato il meeting utilizzando il client di Zoom cliccando su "Partecipanti / Invita ..." (figura 22)

| 😇 Invita persone a entrare nella | a riunione 880 1484 2394 |                |                        | ×   |  |
|----------------------------------|--------------------------|----------------|------------------------|-----|--|
| Contatti                         | Zoom Room                | Telefoni fissi | E-mail                 |     |  |
| Scegli dall'elenco o digita p    | ser filtrare             |                |                        |     |  |
| 💕 Valeria Vana                   | valeria ped              | Valentina T    | Valentina P            | â   |  |
| Valentina Pe                     | valentina a              | Valdo Ferr     | tulsi kumar            |     |  |
| Tucci Franc                      | totoro.201               | tommaso        | tommaso fl.            |     |  |
| tommaso d                        | 🤠 tiziana ted            | thierry bev    | thibault bel           |     |  |
| -                                | -                        | -              |                        |     |  |
| Copia link di invito Cop         | ola invito               | Passcoo        | de nunione: 829557 Inv | ita |  |

figura 22. Invita altri - client Zoom

Inoltre dal Tab riunioni è possibile:

- Avviare il meeting
- Modificare le impostazioni del meeting
- Eliminare il meeting

### Avviare il meeting

Dal client Zoom cliccare sul Tab "Riunioni", selezionare il meeting desiderato dalla lista a sinistra e cliccare sul tasto "**Avvia**" (figura 23).

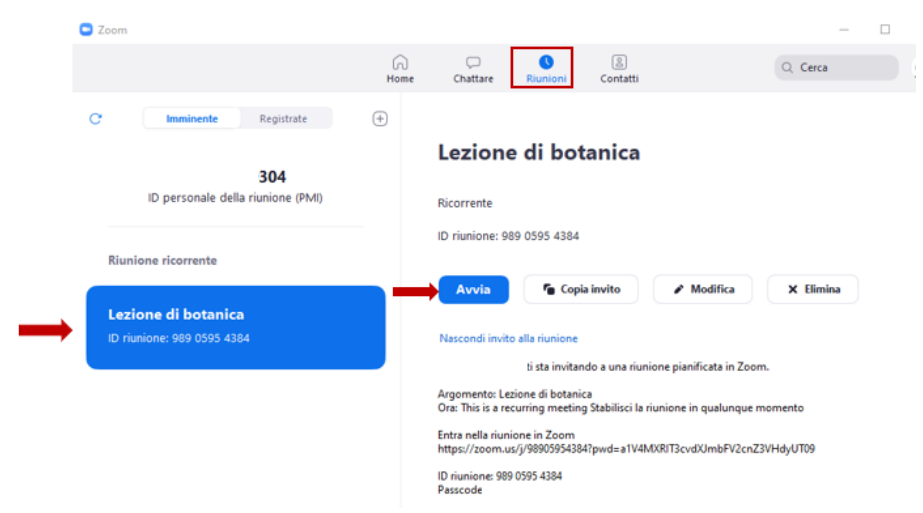

figura 23. Avvio meeting zoom

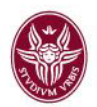

Dopo aver cliccato su "Avvia" il sistema chiederà se utilizzare l'audio del computer: viene offerta la possibilità di fare un test per essere certi che tutto funzioni correttamente (è sempre consigliabile effettuare un test su speaker e microfono, figura 24 "Verifica altoparlante e microfono").

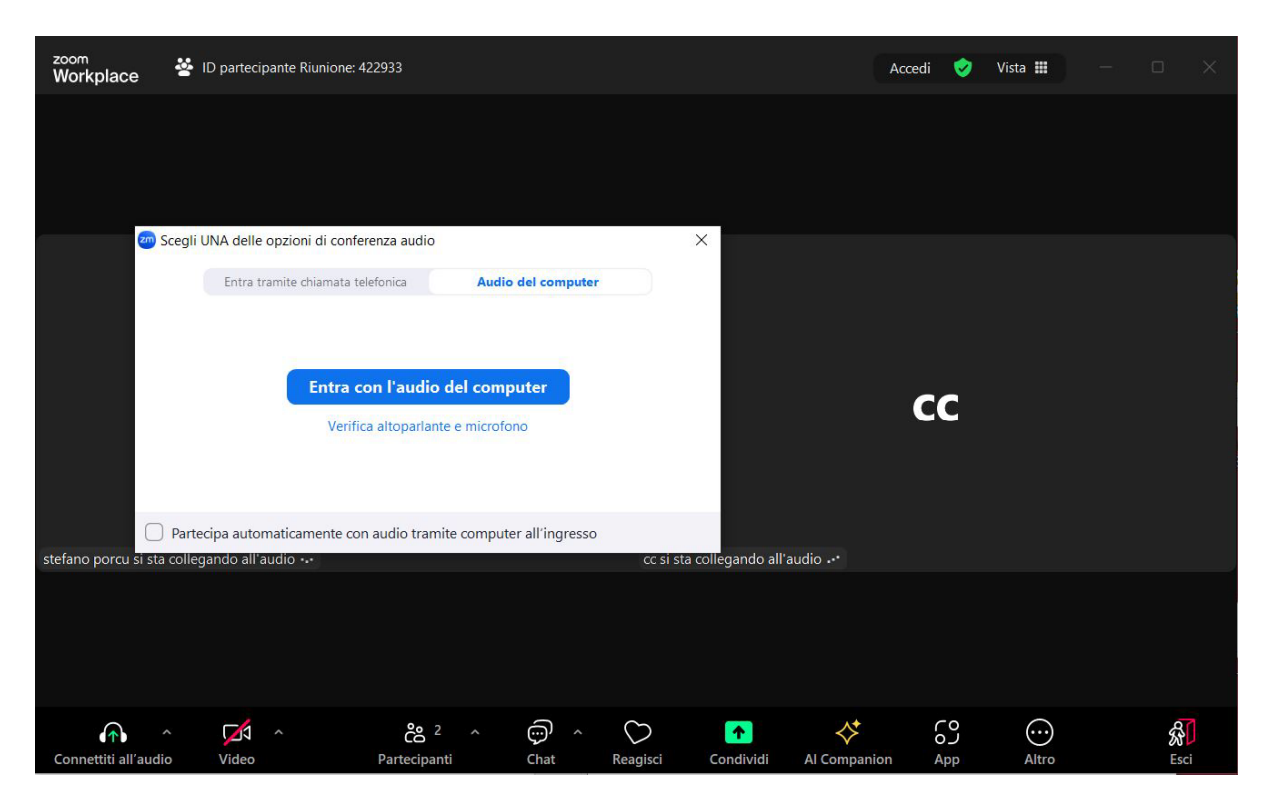

figura 24. Test altoparlante e microfono

Dopo aver avviato il meeting ed effettuato il test altoparlante e microfono siamo definitivamente all'interno della videoconferenza.

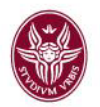

## Strumenti principali del meeting

Di seguito vengono descritti i principali strumenti a disposizione durante il meeting (figura 25)

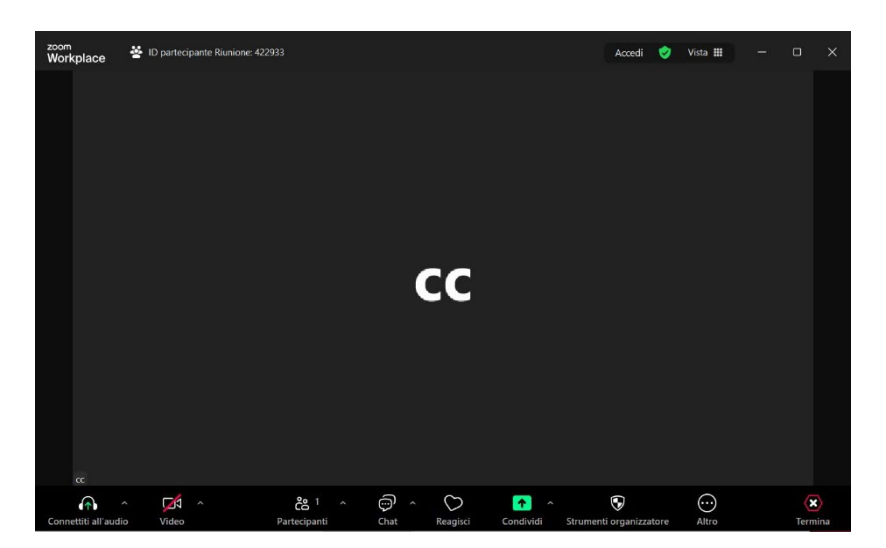

figura 25. Dashboard del meeting

• **Connetti all'audio**. Permette di configurare la periferica audio per ascoltare il meeting e di configurare il microfono per poter prendere la parola

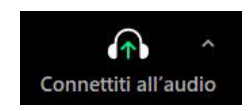

• **Condividere lo schermo**. Permette di scegliere quale finestra o quale applicazione mostrare durante il meeting:

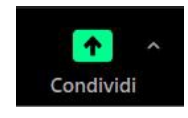

- o Schermi:
  - (schermo, lavagna, etc figura 26)
- o Documenti:
  - dà la possibilità di condividere file utilizzando servizi cloud (DropBox, Microsoft OneDrive, Google Drive, Box)
- o Avanzate:
  - PowerPoint
  - porzione dello schermo
  - solo musica o audio computer senza condividere lo schermo

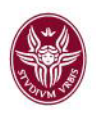

| chermo intero                                                                                                    |            |                          |      |                         | A Contraction of the second second se |         |
|----------------------------------------------------------------------------------------------------|------------|--------------------------|------|-------------------------|----------------------------------------------------------------------------------------------------|---------|
| Line and a line and a line and a | v20 Accedi | en SSO - Zoom - Google ( | chro | Nucve versioni aggiorna | te                                                                                                    | deo (?) |

figura 26. Opzioni di condivisione

- Invita ...: permette di invitare partecipanti al meeting scegliendo:
  - o dai contatti
  - o inviare email utilizzando indirizzo e-mail predefinito, gmail, yahoo mail
  - o copiando il link di invito

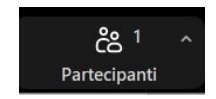

#### Altre funzionalità della barra strumenti durante un meeting.

#### Disattiva/Abilita audio:

- accendere e spegnere il microfono
- selezionare il microfono
- selezionare la periferica per ascoltare
- eseguire il test audio

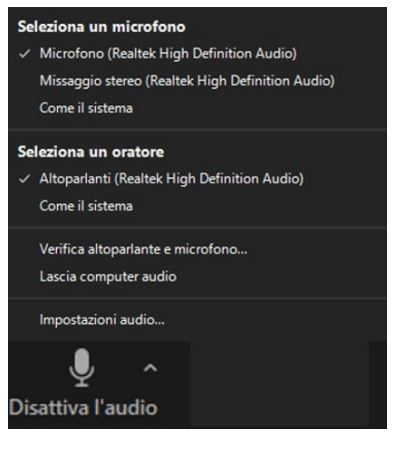

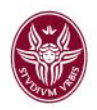

Avvio/Blocco Video

Permette di accendere o spegnere la webcam

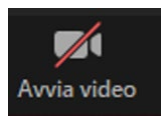

#### Strumenti organizzatore

Permette di impostare alcune policy di sicurezza come:

- **Blocca riunione:** per chiudere l'ingresso al meeting ad altri partecipanti
- Abilita sala d'attesa: per abilitare o disabilitare la sala d'attesa i partecipanti prima di accedere al meeting devono essere accettati dall'host
- Modifica immagine profilo
- Consenti a tutti i partecipanti di:
  - condividere lo schermo per dare o togliere la

possibilità ai partecipanti di condividere il proprio schermo

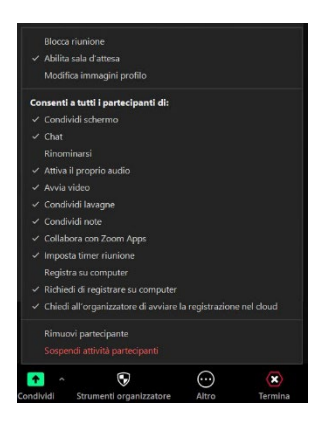

- chattare per abilitare o disabilitare la funzionalità della messaggistica istantanea
- rinominarsi per abilitare o disabilitare la possibilità cambiare il nome dei partecipanti durante il meeting
- riattivare il proprio audio per dare o togliere la possibilità di riattivare il microfono in autonomia
- .....altre opzioni da attivare

#### Partecipanti

Permette di vedere la lista dei partecipanti con una serie di operazioni eseguibili.

Ad esempio, **cliccando sul partecipante e sulla voce altro** si ha la possibilità di:

- Chattare (inviare messaggi di chat privati al partecipante)
- Chiedere di attivare il video
- Assegnare il ruolo di ospite (renderlo relatore e proprietario del meeting)
- Rinomina (modificare il nome del partecipante)
- Metti in sala d'attesa (spostare il partecipante in sala d'attesa e quindi farlo uscire temporaneamente dal meeting)
- Rimuovi (espellere il partecipante dal meeting)
- Segnala (segnalare a zoom l'account dell'utente)

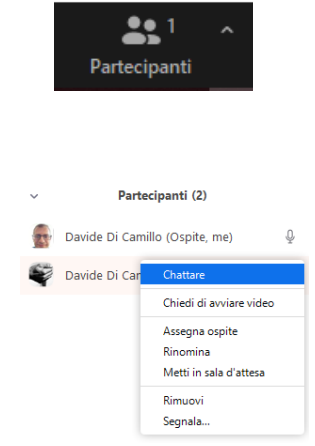

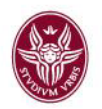

#### Chattare

Sistema di messaggistica istantanea con la possibilità di:

- inviare messaggi rivolti a tutti i partecipanti
- di inviare messaggi privati con un partecipante specifico
- condividere file presi da sistemi cloud (DropBox, Microsoft OneDrive, Google Drive, Box) o dal proprio dispositivo
- salvare la chat
- impostare le policy di chat per i partecipanti (se il partecipante può chattare con nessuno,solo con il relatore, pubblicamente, pubblicamente e in privato

|    |       |   | Salva la chat                                   |         |
|----|-------|---|-------------------------------------------------|---------|
|    |       |   | Il partecipante può chattare co                 | n:      |
|    |       |   | Nessuno                                         |         |
|    |       |   | Solo ospite                                     |         |
|    |       |   | Tutti pubblicamente                             |         |
|    |       |   | <ul> <li>Tutti pubblicamente e priva</li> </ul> | tamente |
| A: | Tutti | ~ | () File                                         |         |

Digita qui un messaggio...

#### **All Companion**

Avvia la creazione del riepilogo della riunione.

Poni domande della riunione

Attiva tutto

#### Altro

#### Sottotitoli

#### Interpretariato

#### Registra

Per registrare il meeting basta cliccare su Registrazione e si avrà la possibilità di avviare la registrazione del meeting con la possibilità di:

- registra su questo dispositivo
- registra nel cloud
- registrazione smart con Al Companion abilitata

(l'utente troverà le riunioni registrate nella dashboard del browser alla voce "Registrazioni" oppure dal client alla voce "Registrate"

#### Sessioni secondarie

Note

Lavagna

Арр

| *        | Al Companion                           |    |  |  |  |  |  |
|----------|----------------------------------------|----|--|--|--|--|--|
| cc       | Sottotitoli                            |    |  |  |  |  |  |
| ⊕        | Interpretariato                        |    |  |  |  |  |  |
| $\odot$  | Registra                               |    |  |  |  |  |  |
|          | Sessioni secondarie                    |    |  |  |  |  |  |
| o00      | Sondaggi/Quiz                          |    |  |  |  |  |  |
| ▣        | Note                                   |    |  |  |  |  |  |
|          | Lavagna                                |    |  |  |  |  |  |
| 69       | Арр                                    |    |  |  |  |  |  |
| ((►))    | Trasmissione dal vivo                  |    |  |  |  |  |  |
| Q        | Ripristina le impostazioni predefinite |    |  |  |  |  |  |
| $\odot$  | 💌                                      |    |  |  |  |  |  |
| enti org | anizzatore Altro Termin                | na |  |  |  |  |  |

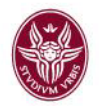

#### Trasmissione dal Vivo

(diretta streaming su canali social Facebook, Youtube, Workplace, Twitch, dal vivo personalizzato)

| < > (\$) Q Cerca Ctrl+F Qagina iniziale | □1<br>Riunioni                                                                                                    | Chat per il team | Altro          | Ô       | 0   | 4 💲     | -    |  | × |
|-----------------------------------------|----------------------------------------------------------------------------------------------------|------------------|----------------|---------|-----|---------|------|--|---|
| C Imminente Registrate +                |                                                                                                    |                  |                |         |     |         |      |  |   |
| Oggi                                    | La mia riunione                                                                                                    |                  |                |         |     |         |      |  |   |
| La mia riunione<br>Oggi 1232            | Oggi; 12:32<br>Link della registrazione: https://uniroma1.zoom.us/rec/share/cKE4qVCZRq7Y6PVJoaZdxV0c<br>Passcode: ****** wet |                  |                |         |     |         |      |  |   |
|                                         | Visualiz                                                                                                    | za 🔽 Copi        | ia info regist | razione | ) ( | A Condi | vidi |  |   |
|                                         |                                                                                                    |                  |                |         |     |         |      |  |   |
|                                         |                                                                                                    |                  |                |         |     |         |      |  |   |
|                                         |                                                                                                    |                  |                |         |     |         |      |  |   |
|                                         |                                                                                                    |                  |                |         |     |         |      |  |   |
|                                         |                                                                                                    |                  |                |         |     |         |      |  |   |

figura 27. Salvataggio registrazione riunione

#### Termina

per chiudere la sessione bisogna cliccare sul pulsante "Termina" in basso a destra.

Il sistema chiederà se:

- Terminare la riunione per tutti (scelta consigliata). La riunione verrà chiusa e tutti i partecipanti usciranno contestualmente dal meeting.
- Esci dalla riunione. La sessione continuerà anche se l'organizzatore ha abbandonato il meeting.

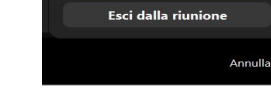

### Documentazione aggiuntiva - videotutorial

Alla pagina di supporto ufficiale, Zoom mette a disposizione una serie di video tutorial (in inglese ma con possibilità di sottotitoli in lingua IT selezionabili direttamente dal video YouTube) utili ad approfondire alcune specifiche funzionalità legate ai meeting di Zoom.

Per tutti i dettagli visitare:

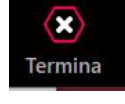

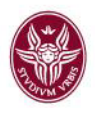

• <u>https://support.zoom.us/hc/en-us/articles/206618765-Zoom-Video-</u> <u>Tutorials?zcid=1653</u>

Nello specifico:

- Joining a meeting (Partecipare ad un meeting)
  - o <u>https://support.zoom.us/hc/en-us/articles/201362193-How-Do-I-Join-A-Meeting</u>
- Meeting Controls (Utilizzo dei controlli host e co-host in una riunione, Funzioni principali del meeting)
  - o <u>https://support.zoom.us/hc/en-us/articles/201362603-What-Are-the-Host-Controls-</u>